## 0. 前提

- ・グループ名は重複しない限り自由に設定可能だが、"-gr"が自動的に付加。
- ・グループのオーナーは、@soka-u.jpのアカウントのみとする。
- ・グループのメンバーには、@soka-u.jp 以外のメールアドレスも登録可能。
- ・ただし、@soka-u.jp 以外のアカウントではメーリングリストの利用のみで、グループへのアクセスは不可。
- ・グループの共有設定は注意深く行うこと。
- ・共有設定不備による情報漏洩等の責任は、グループ作成者が負うこと。
- ・システム管理者側で問題を発見したグループは、即時削除する。
- ・不要になったグループは速やかに削除すること。
- ・大学の籍が無くなる際は、グループのオーナーを変更するか、グループを削除すること。 ※失籍の時点で@soka-u.jpのアカウント自体が停止。
- ・オーナーが存在しないグループについては、システム側で削除を行う。

### 【GoogleApps 仕様上の制約事項】

- ・1 ユーザが作成できるグループ数は、1,000 個まで。
- ・1つのメーリスに登録できる人数は、無制限。
- ・グループ宛てに送信したメールは、送信者には配信されない。
- ・@soka-u.jpドメイン外のユーザへの全てのメールには、必ずグループからの退会方法に関する情報が フッターに付与される。
- 1. グループ作成

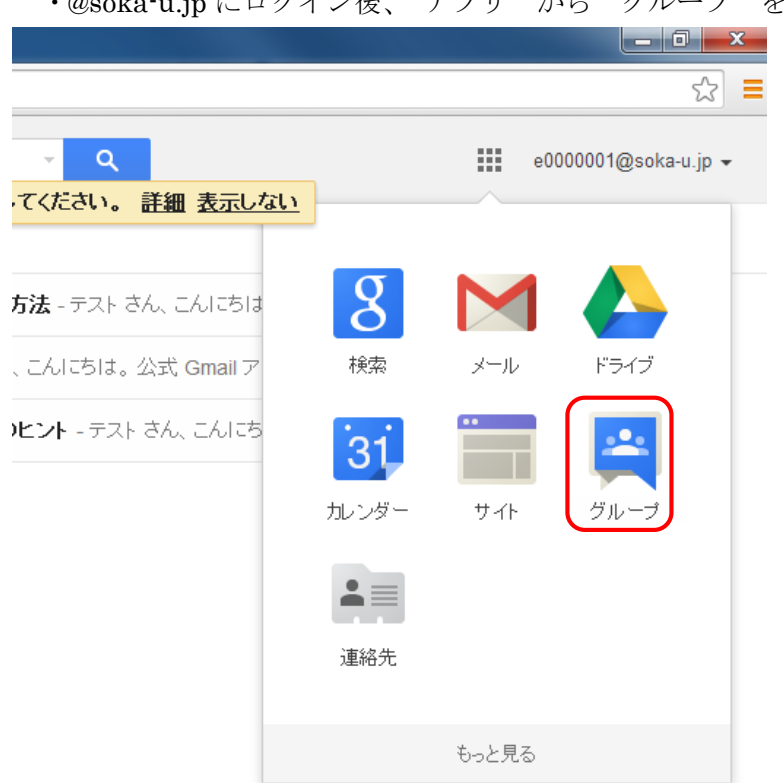

・@soka-u.jp にログイン後、"アプリ"から"グループ"を選択

・グループ作成を選択

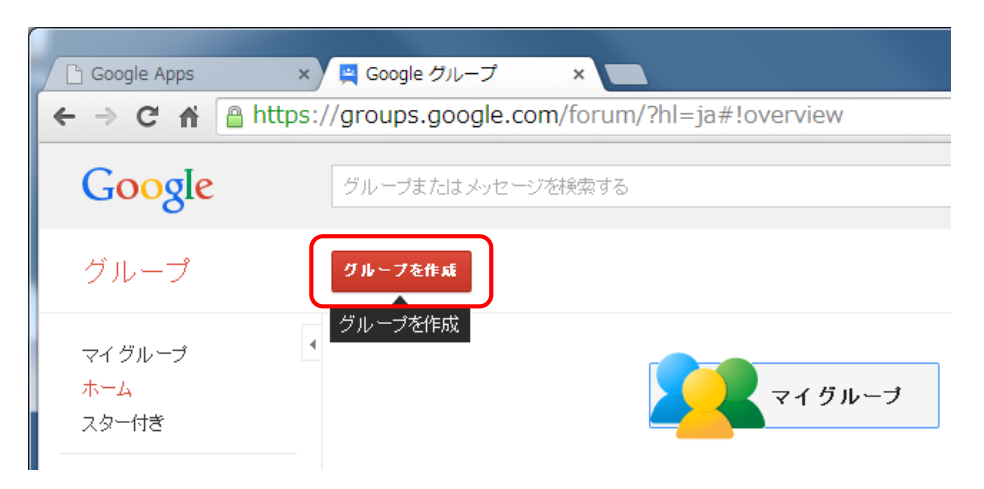

# ・グループ情報を入力後、"作成"をクリック

| (M1Starburd (t) = 000000 x)       ▲ 20 m-7±fthta - coopie x       ▲ 000000000000000000000000000000000000 |                                                                                |                                                                                                    |                          |        |  |  |  |  |
|----------------------------------------------------------------------------------------------------|--------------------------------------------------------------------------------|----------------------------------------------------------------------------------------------------|--------------------------|--------|--|--|--|--|
| Google groups //w-t#state-s/Blackers Q                                                                   |                                                                                |                                                                                                    |                          |        |  |  |  |  |
| グループ                                                                                                    | •• •• ••                                                                       | *28                                                                                                    | グループ名を指定                 |        |  |  |  |  |
| マイグルーブ *<br>ホーム<br>自分のディスカッション<br>スター付き<br>* お気に入り                                                       | グループ名                                                                          | test                                                                                                    | 既に使用されている場合は、エラー表示       |        |  |  |  |  |
|                                                                                                    | グループのメール アドレス                                                                  | test -pr @ soka-u.jp<br>https://groups.google.com/a/soka-u.jp/diforum/test-gr                                           | グループ名には"-gr"が自動で付加       |        |  |  |  |  |
| グループのスター アイコ<br>ンをグリックして、お気に<br>入りに通知します                                                                 | グルーブの説明                                                                        | テストグループ                                                                                                    |                          |        |  |  |  |  |
| プライバシー - 利用規約                                                                                            |                                                                                | 点<br>限1/200 尖军です                                                                                                    |                          |        |  |  |  |  |
|                                                                                                    | クループの主要言語<br>Google グループサービスからメールを<br>送信するのに使用する言語です(ダイジ<br>エストメール、メールフッターなど)。 | Dall v                                                                                                    |                          |        |  |  |  |  |
|                                                                                                    | グループの種類                                                                        | グループの種類は Google グループで事前に設定されていて、グループをより基単に設定するのに設立ちま<br>す。必要に応じていつでも特定の設定を変更したり、追加の機能を有効にすることができます。詳細について<br>は、種様を増加してく | 【トピックを表示】通常は、"組織のすべてのメン  | バー"を外す |  |  |  |  |
|                                                                                                    |                                                                                | グループの種類を設 メーリングリスト マ                                                                                                    |                          | C/17   |  |  |  |  |
|                                                                                                    |                                                                                | メーリングリストを使用すると、ユーザーはウェブから投稿したりメールで投稿したりできます。                                                                            | 【投稿】通常は"グループのすべてのメンバー"。  | のみ     |  |  |  |  |
|                                                                                                    | 基本的な権限                                                                         | トビックを表示 ユーサーのグループを編集 ↓ グラループのすべてのメリバー 相談のすべてのメ<br>これらのユーザーはこのグループのドビック挑剔(なできます。)                                        | 【グループに参加】 通常は "招待されたユーザー | のみ"    |  |  |  |  |
|                                                                                                    |                                                                                | 接稿 ユーザーのグループを運家 ✓ 一般公開<br>これらのユーザーはこのグループに大/セージを投稿できます。                                                                 | ※権限は必要最低限で設定し、セキュリティに注   | 意すること  |  |  |  |  |
|                                                                                                    |                                                                                | グループに参加 参加できるユーザーを運営 > ✓ 招待されたユーザーのみ                                                                                    |                          |        |  |  |  |  |

### 2. メンバー追加 "マイグループ"→ "グループ名の管理"をクリック

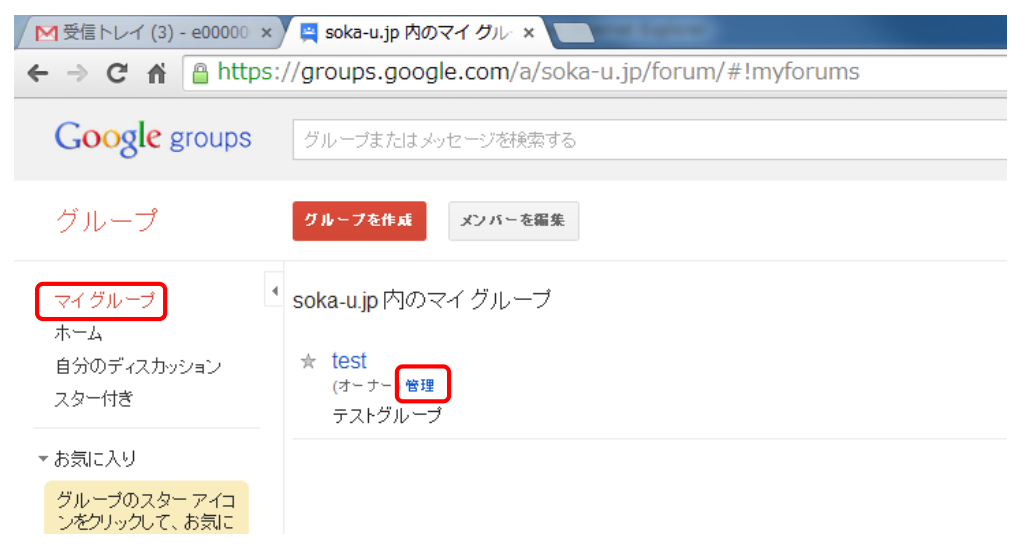

・"メンバーを直接追加"をクリック、メンバーのアドレス及びメンバーに通知される招待メッセージを入力

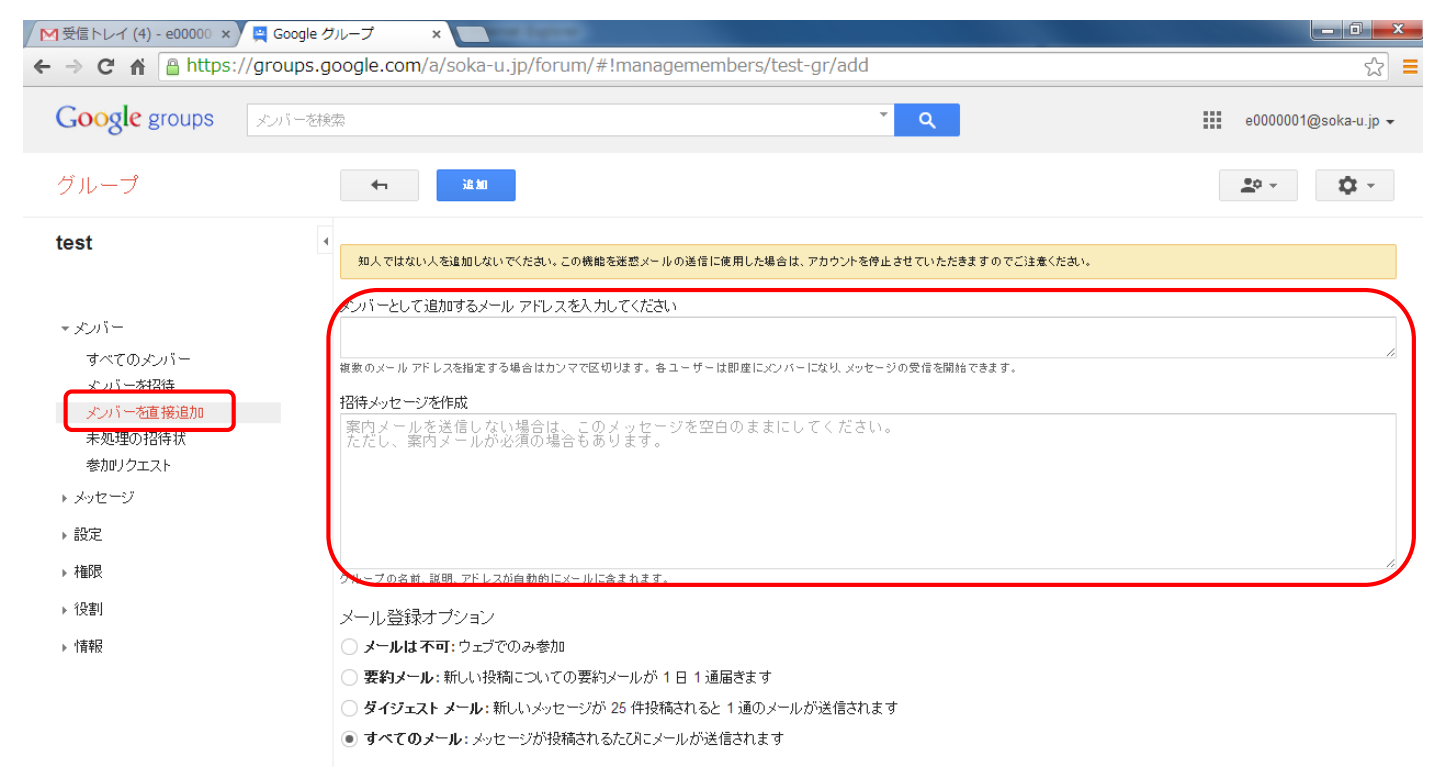

- 3. オプション (Tips) ※必要な場合のみ設定
- 3-1. @soka-u.jp 以外のアドレスをメンバ追加したい場合
  - "設定"→ "ID"の"必要な ID の形式"で"表示名か Google プロフィール"を選択

| ✓ 受信トレイ (4) - e00000 × / A Google グループ ×                                             |                         |                                                                 |                                                                                                    |  |  |  |  |
|--------------------------------------------------------------------------------------|-------------------------|-----------------------------------------------------------------|----------------------------------------------------------------------------------------------------|--|--|--|--|
| ← → C ↑ Phtps://groups.google.com/a/soka-u.jp/forum/#!groupsettings/test-gr/profiles |                         |                                                                 |                                                                                                    |  |  |  |  |
| Google groups                                                                        | Google groups トビックを検索 へ |                                                                 |                                                                                                    |  |  |  |  |
| グループ                                                                                 |                         | ₲                                                               |                                                                                                    |  |  |  |  |
| test                                                                                 | ٩                       | <b>必要な ID の形式</b> 既存のメンバー<br>は引き焼き、これまでのメンバー設定で<br>投稿することができます。 | <ul> <li>● 表示名のみ(たとえば、ユーザーは「ボス」などの表示名を使用して投稿す。</li> <li>● Google プロフィールのみ (すべてのユーザーは Google プロフィールを作成<br/>ちでない場合、参加することはできません。)</li> <li>● まこをか Qoord プロフェッック</li> </ul> |  |  |  |  |
|                                                                                      |                         | 名前とメール アドレスを表示                                                  | <ul> <li>表示名か Google フロノイール</li> <li>すべての表示名を一意にする。</li> </ul>                                                                                                    |  |  |  |  |
| 参加リクエスト<br>メッセージ                                                                     |                         |                                                                 |                                                                                                    |  |  |  |  |
| ▼ 設定<br>メール オブション                                                                    |                         |                                                                 |                                                                                                    |  |  |  |  |
| D<br>管理                                                                              |                         |                                                                 |                                                                                                    |  |  |  |  |
|                                                                                      |                         |                                                                 |                                                                                                    |  |  |  |  |

## - "権限"→ "基本的な権限"で "soka-u.jp 外の新しいユーザーを許可する"を選択

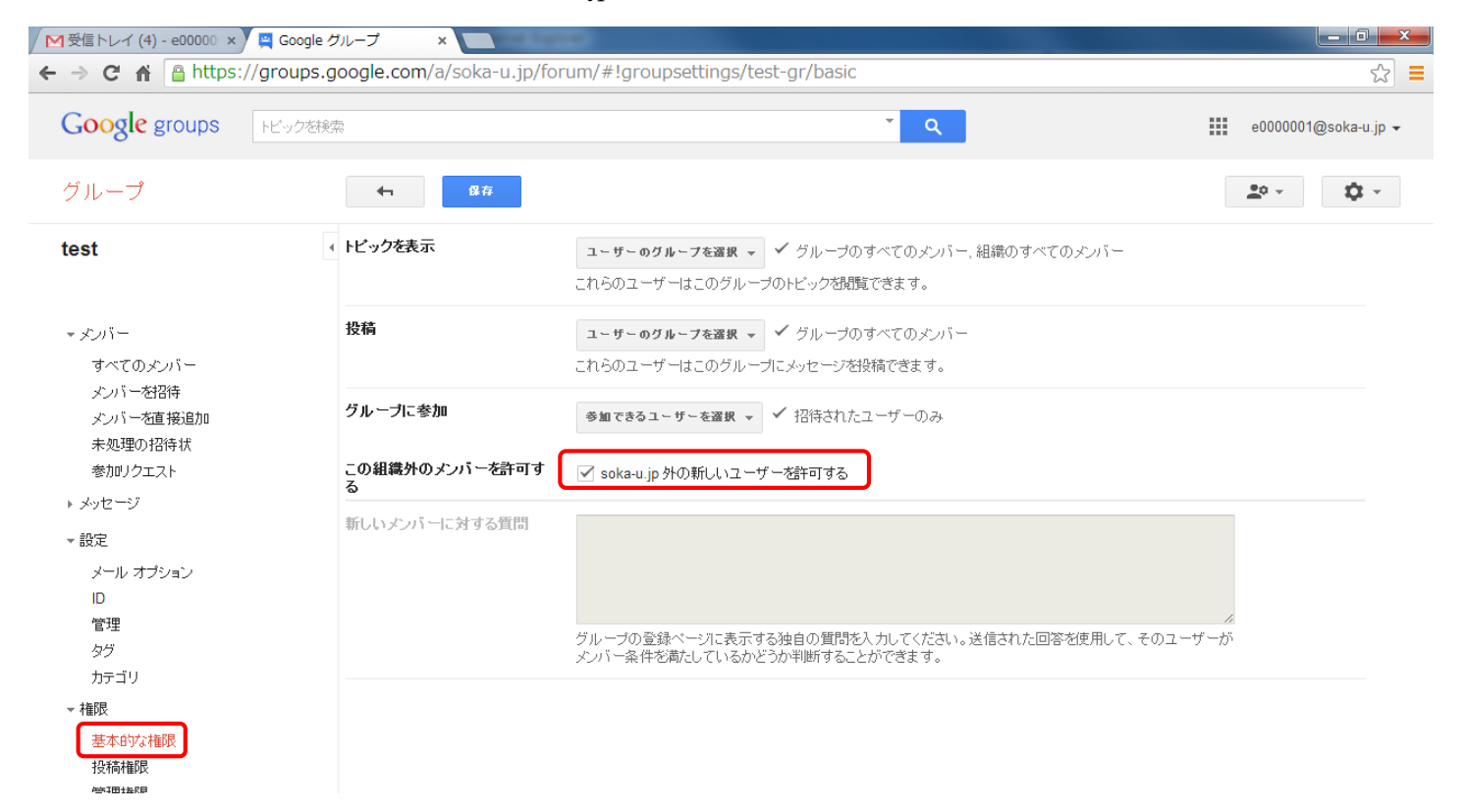

3-2. グループの返信先を投稿者個人ではなく、グループにしたい場合

| - "設定" → "メール   | オプション"→"                                 | 「返信を投稿"で、"グループ全体"を選択                |
|-----------------|------------------------------------------|-------------------------------------|
| 参加リクエスト         |                                          | □ 投稿されたメッセージの URL を表示します。           |
| ▼ メッセージ         |                                          | ──<br>── Google グルーブの退会 URL を表示します。 |
| 保留中のメッセージ       |                                          | □ カスタム フッターのテキストが追加する。              |
| ▼設定             |                                          |                                     |
| メール オプション<br>ID |                                          |                                     |
| 管理              |                                          |                                     |
| タグ              |                                          |                                     |
| カテゴリ            | 自動応答                                     |                                     |
| ▼ 権限            |                                          | 組織内のメンバーへの自動返信を有効にする。               |
| 基本的な権限          |                                          | 組織内のメンバー以外への自動返信を有効にする。             |
| 投稿種限            |                                          | ── 組織外のメンバーへの自動返信を有効にする。            |
| アクセス権限          |                                          | 組織外のメンバー以外への自動返信を有効にする。             |
| ▼ {殳害]          |                                          |                                     |
| 役割              | <b>必信を投稿</b><br>投稿への返信の送信先を選択できま         | グループ全体 ▼                            |
| - 情報            | <u>ġ</u> .                               |                                     |
| 全般情報            | <b>メッセージの最大サイズ</b><br>このオプションでは、このグループへの | デフォルトを使用 ▼                          |
| デルクトリ           | メッセージのサイズを制限します。この                       |                                     |
| グループの登録         | 奏件を満たしていないメッセージは削除<br>されます。このグループのユーザーが  |                                     |
| コンテンツ管理         | 低帯域幅の接続を利用している場合に                        |                                     |

3-3. オーナーを変更したい場合

グループのオーナーが退職の際は、退職の前にオーナーを変更すること "メンバー"→ "すべてのメンバー"で、オーナーにするユーザーをクリック後、"役割"で"オーナー"を選択